再登録(マスターユーザのログインパスワードを初期化)の操作方法

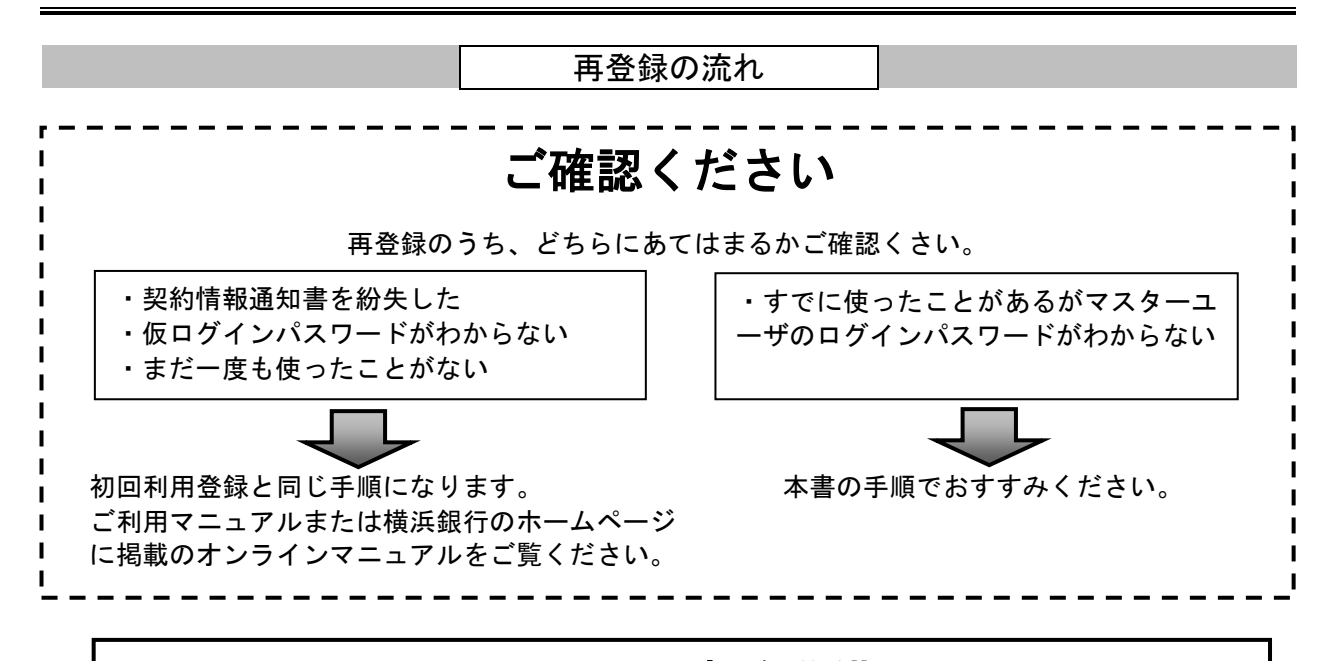

STEP1 事前準備

以下をお手元にご用意ください。

✓ 〈はまぎん〉ビジネスサポートダイレクト利用申込書(照会・振込サービス)(お客さま控)
✓ 〈はまぎん〉ビジネスサポートダイレクト契約情報通知書

※契約情報通知書は簡易書留でお届けしています。

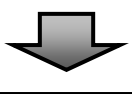

## STEP2 登録内容の確認

今後、お使いになるパスワードを事前にお決めください。 ☑新しいログインパスワード(半角英数字混合6~12桁) ☑新しい確認用パスワード(半角英数字混合6~12桁)

・ログインID・ログインパスワード・確認用パスワードは同じものは登録できません。

- ・大文字と小文字を区別します。
- ・半角英数字混合6~12桁でお決めください。

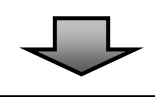

## STEP3 再登操作の開始・完了

次ページ以降の操作方法にしたがい、再登録の操作をおこなってください。登録完了後は、各取 引メニューをお使になれます。 再登録の操作が完了すると「パスワード変更のご案内」のメールが届きます。メールが届かない

場合には、ご登録のメールアドレスをご確認ください。

## 再登録の操作方法

「横浜銀行のホームページ」>「法人のお客さま」>「ビジネスサポートダイレクトのご利用・ご案内」 >「ログイン」をクリックしてください。

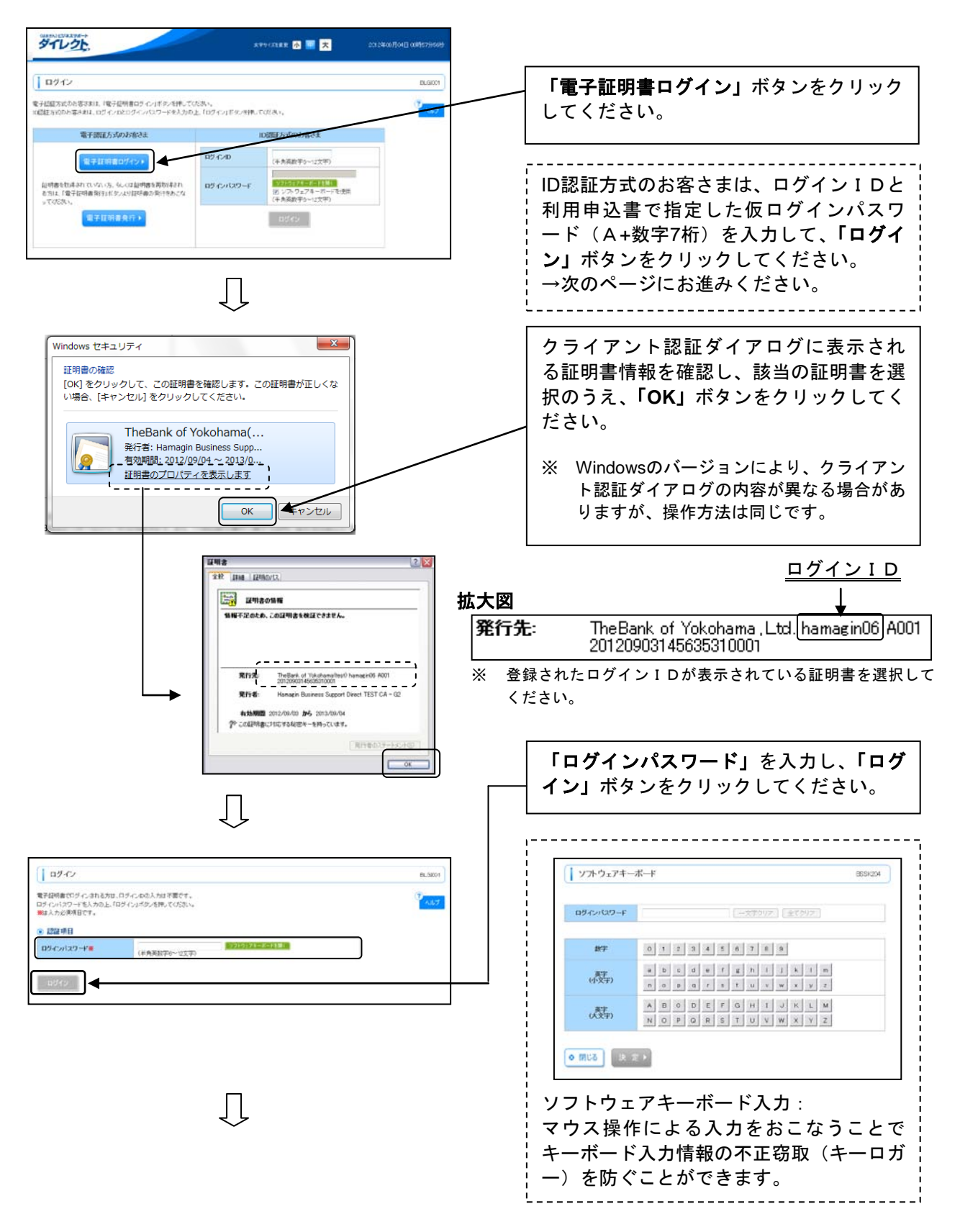

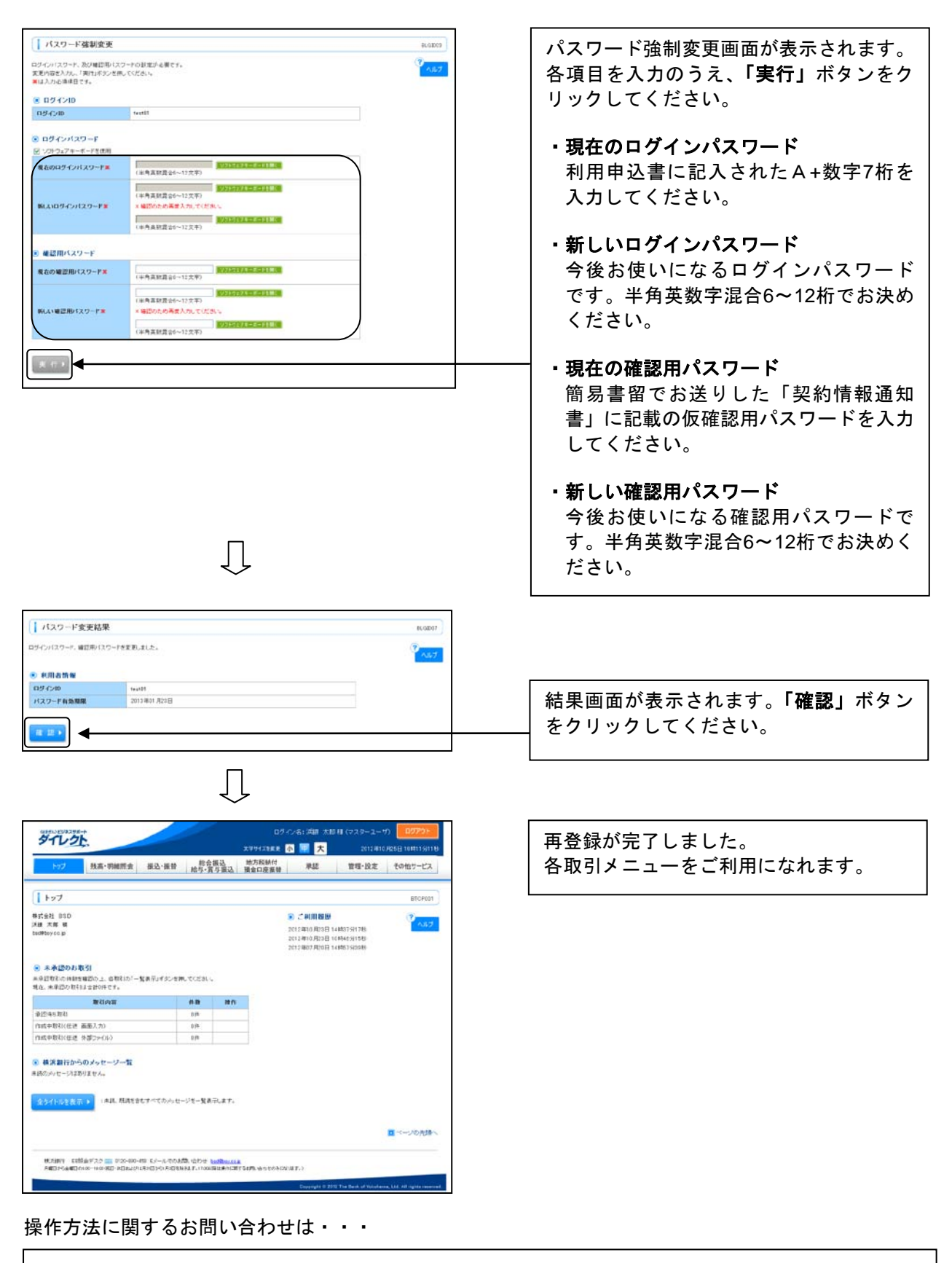